Bluetooth Modem User Manual © 2003 All rights reserved. No part of this document may be reproduced or transmitted in any form or by any means, electronic or mechanical, for any purpose, without the express written permission of the seller.

#### Disclaimer

Information in this document is subject to change without notice. The material contained herein is supplied without representation or warranty of any kind. The seller therefore assumes no responsibility and shall have no liability of any kind arising from the supply or use of this document or the material contained herein.

### Trademarks

All trademarks mentioned in this document are the property of their respective owners.

March 19, 2003 Rev01

### **Federal Communication Commission Interference Statement**

This equipment has been tested and found to comply with the limits for a Class B digital device, pursuant to Part 15 of the FCC Rules. These limits are designed to provide reasonable protection against harmful interference in a residential installation. This equipment generates, uses and can radiate radio frequency energy and, if not installed and used in accordance with the instructions, may cause harmful interference to radio communications. However, there is no guarantee that interference will not occur in a particular installation. If this equipment does cause harmful interference to radio or television reception, which can be determined by turning the equipment off and on, the user is encouraged to try to correct the interference by one of the following measures:

- Reorient or relocate the receiving antenna.
- Increase the separation between the equipment and receiver.

- Connect the equipment into an outlet on a circuit different from that to which the receiver is connected.

- Consult the dealer or an experienced radio/TV technician for help.

This device complies with Part 15 of the FCC Rules. Operation is subject to the following two conditions: (1) This device may not cause harmful interference, and (2) this device must accept any interference received, including interference that may cause undesired operation.

FCC Caution: Any changes or modifications not expressly approved by the party responsible for compliance could void the user's authority to operate this equipment.

III

### **IMPORTANT NOTE:**

### FCC Radiation Exposure Statement:

This equipment complies with FCC radiation exposure limits set forth for an uncontrolled environment. This equipment should be installed and operated with minimum distance 20cm between the radiator & your body.

This transmitter must not be co-located or operating in conjunction with any other antenna or transmitter.

# Contents

| 4 |                                   |          |
|---|-----------------------------------|----------|
|   | Introduction                      | 7        |
|   | 1.1 Overview                      | 7        |
|   | 1.2 Features                      | 7        |
|   | 1.3 Package Contents              | 7        |
|   | 1.4 Minimum System Requirements   | 8        |
| 2 | Bluetooth Modem Installation      | 9        |
|   | 2.2 Rear Panel                    | 9        |
|   | 2.1 LED Indicators                | 10       |
| 3 | Bluetooth USB Dongle Installation | 11       |
|   | 3.1 Software Installation         | 11       |
| 4 | Making Internet Connection        | 17       |
|   | 4.1 Connecting to the Internet    | 17       |
|   | 4.2 Sharing Internet Connection   | 18       |
|   | Server Side<br>Client Side        | 18<br>19 |
| 5 | Demoving Divetoeth Coffware       | 04       |
|   | Removing Bluetooth Soltware       |          |
| 0 | Specification                     | 23       |
|   | 6.1 Bluetooth USB Dongle BT 210D  | 23       |
|   | 6.2 Bluetooth Modem 010 IC + V.90 | 24       |

v

# 1 Introduction

## 1.1 Overview

Thank you for choosing Bluetooth Modem. The Bluetooth Modem allows you to connect your personal computer to the Internet without cable. This is possible because it utilizes Bluetooth technology. Bluetooth is an open specification for short-range wireless networking standard and it is a low-cost wire-replacement technology that enables connectivity among a wide variety of electronic device such as computers, mobile phones, printers, laptops, PDAs and digital cameras.

## 1.2 Features

- Plug-and-Play installation
- Wireless connection with all Bluetooth Devices
- Compliant with Bluetooth 1.1
- Supports File Transfer, Data Synchronization, Object Exchange, Network Access, Dial-up Networking, Serial Port Application
- Supports up to 8 Bluetooth enable Devices

## 1.3 Package Contents

Check the contents of the package against the pack contents checklist below. If any of the items is missing, contact the dealer from whom the equipment was purchased.

- Bluetooth Modem
- Bluetooth USB Dongle
- Installation CD
- Quick Installation Guide
- Power Adapter and Cord

# 1.4 Minimum System Requirements

Before installation, please check that your computer complies with the following requirements:

- CPU 166 MHz or higher
- Minimum 16Mb RAM
- Operating System: Windows 98, Me, 2000, XP
- CD-ROM
- USB port

# 2 Bluetooth Modern Installation

Bluetooth Modem is extremely practical; it does not require installation software or driver. Just plug the AC Power cord in the Bluetooth Modem and it is ready for use.

For safety, make sure the telephone line is UNPLUGGED from your modem.

# 2.2 Rear Panel

- 1. Plug one end of the RJ-11 phone cord into the **LINE** jack on the Bluetooth Modem, and plug the other end into your phone jack on the wall.
- If you want to use a telephone on the Bluetooth Modem's phone line while the modem is not used, plug the telephone's cord into the modem's **PHONE** jack.
- 3. Plug the AC adapter into the modem's **AC IN** jack, and plug the other end into an electrical outlet.

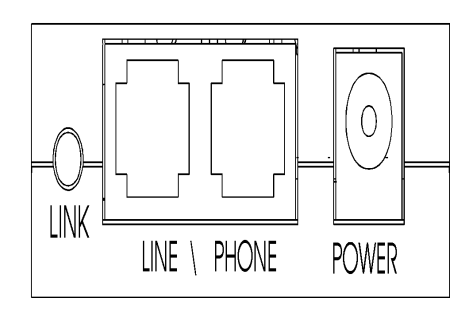

Figure 2-2 Bluetooth Modem back panel

### LINK button

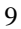

If the Bluetooth USB Dongle cannot find the Bluetooth Modem after 1 minute press the **LINK** button to try again.

# 2.1 LED Indicators

The Bluetooth Modem is equipped with three LEDs. Check the table below for more information.

| LEDs  | Color | Status   | Description                       |  |
|-------|-------|----------|-----------------------------------|--|
| Power | Green | Off      | No power is supplied to the unit. |  |
|       |       | Solid    | Power is connected to the unit.   |  |
| Data  | Green | Off      | ldle.                             |  |
|       |       | Blinking | Transmitting/receiving data.      |  |
| О.Н.  | Green | Off      | Modem OFF Hook.                   |  |
|       |       | Solid    | Modem ON Hook.                    |  |

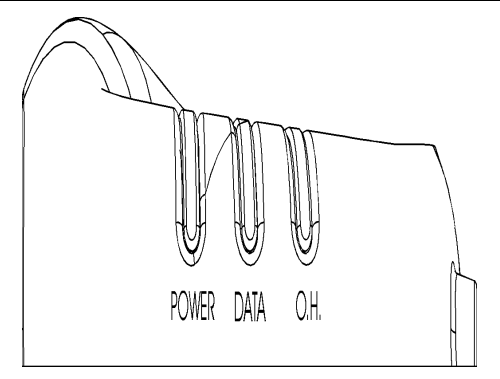

Figure 2-1 Bluetooth Modem LED

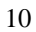

# **3** Bluetooth USB Dongle Installation

# 3.1 Software Installation

First, install the software provided in the CD and ONLY insert the Bluetooth USB Dongle after rebooting the PC. Follow the instructions below to install the software.

- 1. Close all Windows programs that are running.
- Insert the provided Software Utility CD into your CD-ROM drive. If the installation screen does not pop up, run Setup.exe from D:\Utility&Driver of the Software Utility CD where D is the drive letter.
- 3. When the **Welcome** screen pops up, click **Next**.

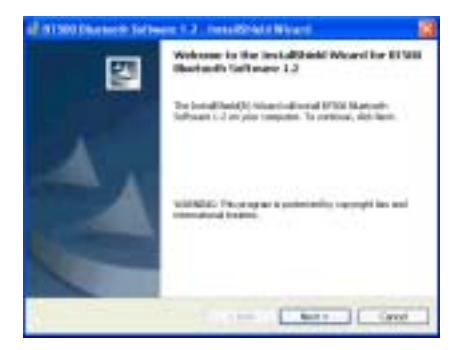

4. When the License Agreement screen appears, select the I accept the terms in the license agreement check box, and click Next.

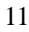

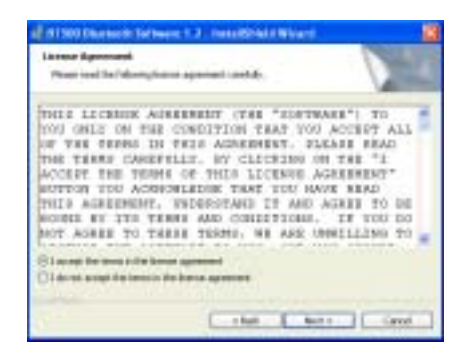

 In the Device Information screen, enter the name of your computer in Device Name field and select whether it is Desktop or Laptop in Device Type.

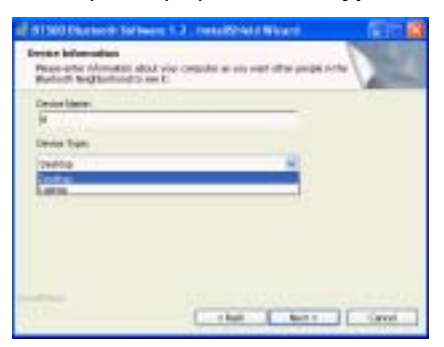

 To install the software to the default destination folder, click Next. If you are to install the software into a different folder, click Change to select another folder. Click Next to continue.

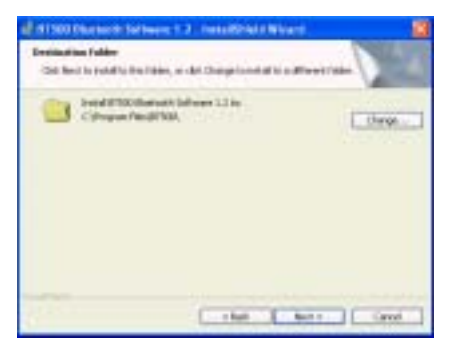

7. Click Install when the following screen appears.

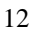

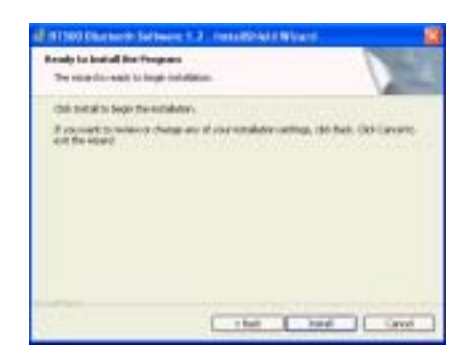

8. Installation process can take some minutes, be patient.

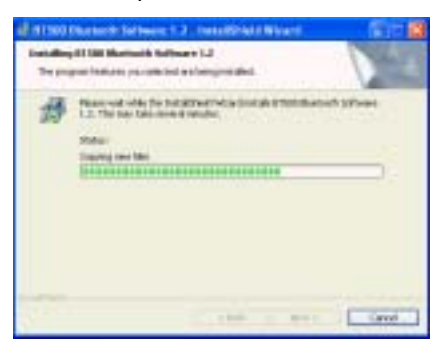

9. On Windows XP, if the **Driver Signature Notice** appears, click **OK** to continue the installation.

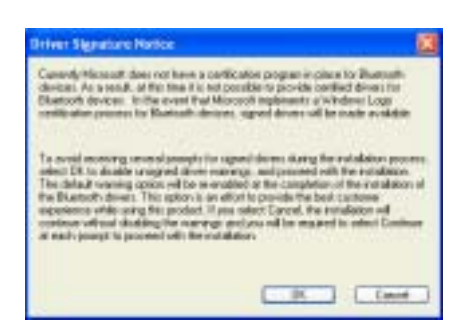

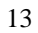

10. Click **Finish** when the following screen appears

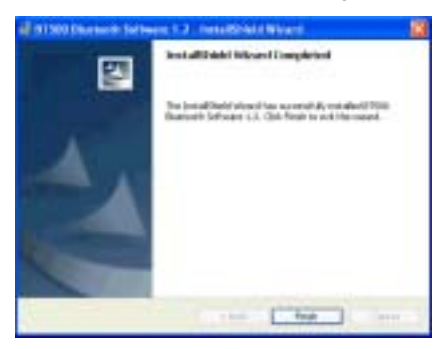

11. Plug your Bluetooth USB Dongle into your computer and click **Yes** to reboot.

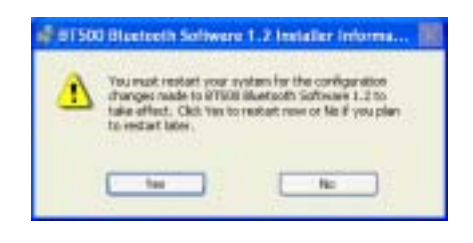

**Note:** Don't remove the installation CD until the installation process is completely finished.

Subject to your Windows OS, different situations will occur during or after the software installation. Follow these instructions to complete the installation.

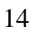

### For Windows XP

After rebooting the Windows, plug **Bluetooth USB Dongle** into your computer. The PnP wizard will appear as described below:

- 1. Windows Found New Hardware Wizard will pop up. Click Next.
- 2. If Windows logo compatibility message appears, click **Continue Anyway.**
- 3. Click Finish.

Now you are done with the installation procedure. You should be able to find the **Bluetooth Configuration** icon located on the system tray and **My Bluetooth Places** icon the Desktop. Proceed to the next chapters to configure and obtain further information about how to operate this device.

# 4 Making Internet Connection

## 4.1 Connecting to the Internet

Before you begin, make sure the **Bluetooth Modem** is turned on and it's the distance with the **Bluetooth USB Dongle** does not exceed 10 meters, this is the maximum range covered by the Bluetooth 1.1. Now, just follow the steps below described:

- 1. Double-click **Bluetooth Configuration** icon on the system tray.
- 2. Double-click ZeevoEmbeddedDevice ZV-DUN icon

If the connection between the Dongle and the Modern were successful, you will be able see this icon

and the **Connect BluetoothConnection** screen will automatically pop-up.

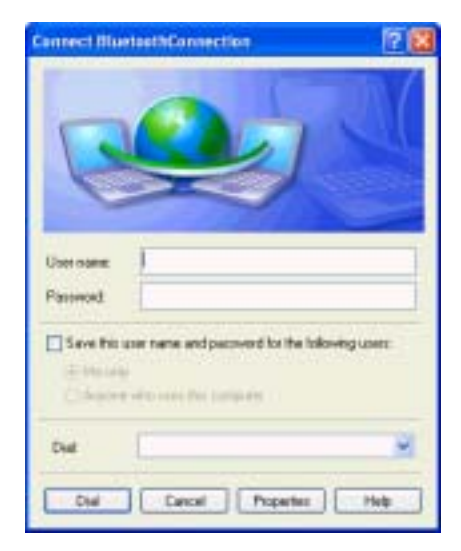

Figure 4-1 Connect BluetoothConnection screen

In the related field(User name, Password, dial) enter the information provided by your Internet Service Provider and click **Dial**.

Congratulation! You are ready to access the Internet.

### 4.2 Sharing Internet Connection

You might want to allow other Bluetooth enabled devices such as computer or laptop to access the Internet using the same connection. Follow the instructions below to deploy your wireless personal network.

### Server Side

- 1. Select Start > Settings > Network Connections.
- 2. Right click on Bluetooth Connection icon, then click on Properties. The following screen will pop-up. Click on Advanced tab. On **Internet Connection Sharing** section, check all boxes.

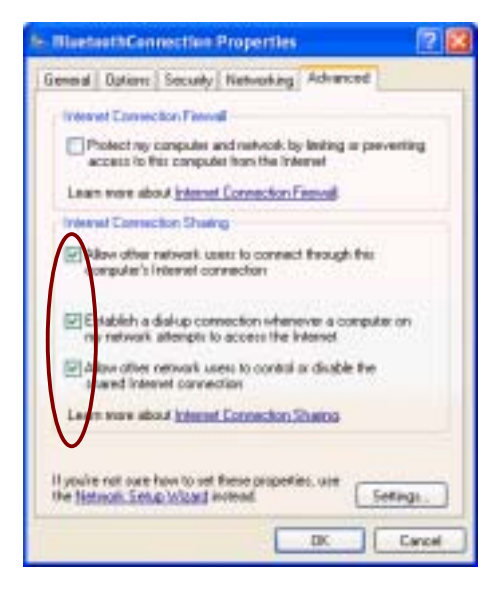

19

3. Click OK to finish.

### **Client Side**

- 1. Double-click Bluetooth Configuration icon on the system tray.
- 2. Select and double-click Entire Bluetooth Neighborhood.
- 3. Select and double-click on the computer that made the Dial-up Connection(in this case, Laptop B).

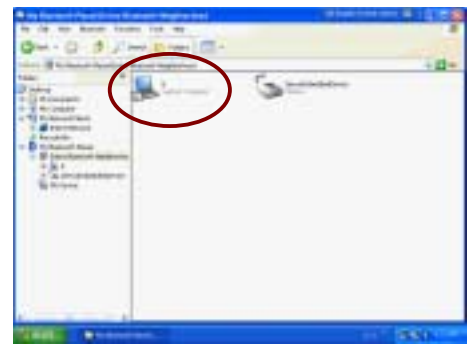

4. Double-click **Network Access** icon and the following screen will pop-up. Just click **Connect.** It will not initiate a real dial-up connection, it will just register your computer on the network and establish a connection between your computer(client) and the computer(server) that, in fact, made the dial-up.

| Connect BluetoothNullConnection                                                                             | 7 |
|----------------------------------------------------------------------------------------------------|---|
|                                                                                                    |   |
| Username   <br>Pasaward                                                                                     |   |
| Save this user name and password for the following use<br>(2) Mrc coly<br>C) Anyone effet user the acceptor | # |
| Convect Cancel Properties He                                                                                | ¢ |

# 5 Removing Bluetooth Software

If for any reason you have to remove **Bluetooth Configuration** software, follow the steps below:

- 1. Click the Start > Settings > Control Panel.
- 2. Double-click Add or Remove Programs icon.
- 3. Select BT 500 Bluetooth Software 1.2 and click Remove.

| 180   | construction .                                                                                                    | anno tana di Mila |
|-------|----------------------------------------------------------------------------------------------------|-------------------|
| 100.0 | Preside addition                                                                                                    |                   |
|       | And a state of the state of the | and a state       |
| 32    | Concernance and the second                                                                                                    |                   |
|       | States and States States                                                                                                    |                   |
| 10    | B                                                                                                    | 10 - 10 C         |
| and a |                                                                                                    |                   |
|       |                                                                                                    |                   |

4.Click Yes to continue the uninstallation.

| Add at Notes | a Programe .                                                                   |
|--------------|--------------------------------------------------------------------------------|
| Q +++        | en new processes to comment \$1500 Quartered Suffrance 1.2 from plan computer? |
|              |                                                                                |

5. Uninstallation process takes some minutes, be patient.

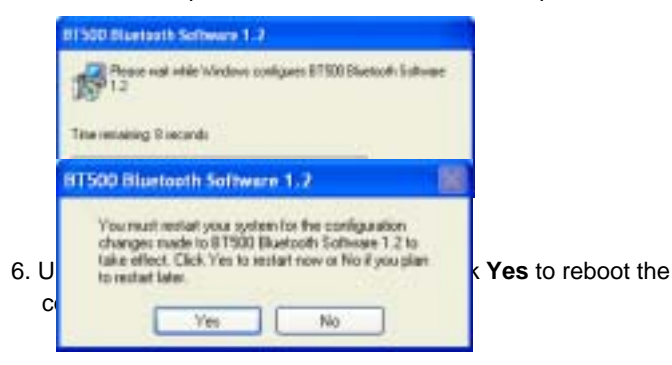

# 6 Specification

# 6.1 Bluetooth USB Dongle BT 210D

| Power Supply      |                                                  |
|-------------------|--------------------------------------------------|
| Power Supply      | 5.0 VDC USB bus-powerd                           |
| Operation Voltage | 1.8V for core logic, 3.3V for RF                 |
| Power Consumption | Peak current in ACL data transfer 720Kbps = 55mA |
| (T=25C)           | Peak current in SCO HV1 connection = 60mA        |
|                   | Stand by current = 100uA                         |

| RF Characteristics      |                                                 |  |
|-------------------------|-------------------------------------------------|--|
| Radio Output Power      | 0dBm (Bluetooth Spec. 1.1 class 2 device)       |  |
| Receiver Sensitivity    | -80dBm (Single slot BER = 0.1%)                 |  |
| Frequency Range         | 2402 – 2480MHz, in 2.4GHz license-free ISM band |  |
| Carrier Frequency Drift | ±25 KHz (Single slot packet)                    |  |

| Antenna           |                                                                           |
|-------------------|---------------------------------------------------------------------------|
| Туре              | High-performance solid-state LTCC chip DRA (Dielectric Resonance Antenna) |
| Impedance         | 50 ohm                                                                    |
| Gain              | 0 – 2 dBi                                                                 |
| VSWR              | 2 max                                                                     |
| Polarization      | Linear                                                                    |
| Azimuth Beamwidth | Omni-directional                                                          |

# 6.2 Bluetooth Modem 010 IC + V.90

Specifications are subject to change without notice

### **General Description**

- External 5V DC power supply
- LED display for Power on, off-hook and data transmit
- Bluetooth profile support modem dial-up network
- Support TAM through bluetooth (E-mail station's option)
- Support external case
- Operation distance up to 10m
- Support Firmware upgrade

### **Bluetooth General Description**

- Bluetooth 1.1 core specification compliant
- Encryption key length can option up to 128bytes
- Support Internal antenna

### V.90 Modem General Description

- ITU-T V.90 data rates 28000 bits/s 56000 bits/s.
- ITU-T V.42 LAPM and MNP1-4 error correction.
- ITU-T V.44/V.42bis and MNP Class 5 data compression.
- TIA/EIA 578 Class 1 FAX AT command.
- TIA/EIA 602 standard for AT command set.
- DTE speed up to 115200bps

### **Bluetooth RF specification**

- Spread-Spectrum type: Frequency Hopping
- Carrier Frequency drift: +/-25K
- Modulation Type: GFSK
- Frequency Range: 2402MHz ~ 2480MHz
- (F=2402+KMHz, K=0,1,2~78)
- Frequency Hopping times: 1600 times/sec

- Overall Rx Sensitivity: -80dBm (typical) -70dBm (Maximum)
- Output Power: (Class 2) up to 4dBm

### **Bluetooth Data transmit**

• Line Rate: Asymmetric mode: 721Kbps & 57.6Kbps

### V.90 Modem Compatibility:

- V.90 -- 56000,54667,53333,52000,50667,49333,48000,46667,45
  333,42667,41333,40000,38667,37333,36000,34667,3333
  3,32000,30667,29333,28000bps.
- ITU-T V.34annex --- 33600,31200
- ITU-T V.34 --- 8800,26400,24000,21600,19200,16800bps
- ITU-T V.32 bis --- 14400,12000,9600,7200,4800bps
- ITU-T V.32 --- 9600,4800bps

### V.90 Modem Modulation:

- 56000bps --- PCM
- 33600,31200bps (V.34annex) --- TCM
- 28800,26400,24000,21600,19200,16800bps (V.34) -- TCM
- 14400,12000,9600,7200bps (V.32 bis) --- TCM
- 4800bps (V.32bis) --- QAM
- 9600,4800bps (V.32) --- TCM,QAM
- 2400bps (V.22bis) --- QAM

### V.90 Modem Operation:

- Full duplex or half duplex in Data mode.
- Asynchronous operation.
- Auto dial/answer.
- Manual originate/answer.

V.90 Modem Dialing Type:

• Tone dialing.

### V.90 Modem Telephone Line Interface:

• RJ-11 phone jack to PSTN line.

### V.90 Modem Receive Sensitivity:

| FCC/DOC                    | JAPAN      | CTR21      |  |
|----------------------------|------------|------------|--|
| -29 ±2 dBm                 | -29 ±2 dBm | -29 ±2 dBm |  |
| V 00 Modom Transmit Loval: |            |            |  |

### V.90 Modem Transmit Level:

| FCC/DOC   | JAPAN    | CTR21     |
|-----------|----------|-----------|
| < -12 dBm | -17±2dBm | -15 ±2dBm |

### V.90 Modem DTMF Signal Level (dBm)

| FCC/DOC             | JAPAN               | CTR21               |
|---------------------|---------------------|---------------------|
| Hi. G = -8 ± 1 dBm  | Hi. G = -8 ± 1 dBm  | Hi. G = - 9 ± 1 dBm |
| Lo. G = -10 ± 1 dBm | Lo. G = -10 ± 1 dBm | Lo. G = -11 ± 1 Dbm |

### V.90 Modem M/B Ratio

| FCC/DOC          | JAPAN            | CTR21            |
|------------------|------------------|------------------|
| 39/61±5% 10±1PPS | 40/60±5% 10±1PPS | 40/60±5% 10±1PPS |

### V.90 Modem Return Loss

| FCC/DOC          | JAPAN              | CTR21             |
|------------------|--------------------|-------------------|
| 300Hz ~ 3400Hz > | 300Hz ~ 3400Hz >10 | 300Hz ~ 3400Hz >7 |
| TO UB            | uв                 | uБ                |

### V.90 Modem COMMUNICATION STANDARD

• Compliant with FCC, JATE, CTR21

### V.90 Modem DTMF Tone Frequency:

|               |      | Low Group Frequency (Hz) |     |     |     |  |
|---------------|------|--------------------------|-----|-----|-----|--|
|               |      | 697                      | 770 | 852 | 941 |  |
| High<br>Group | 1209 | 1                        | 4   | 7   | *   |  |
|               | 1336 | 2                        | 5   | 8   | 0   |  |

| Frequency | 1477 | 3 | 6 | 9 | # |
|-----------|------|---|---|---|---|
| (Hz)      | 1633 | А | В | С | D |

## **Operation Temperature and Humidity:**

- +0 to 45 ¢J
- 20% to 75% (Humidity)